# Tutorial para realizar el **Psicotécnico y el Foniátrico a Docentes designados/as**

Coordinación General del Departamento Salud En La Escuela - ASL - Preocupacionales Docentes

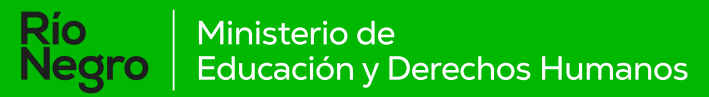

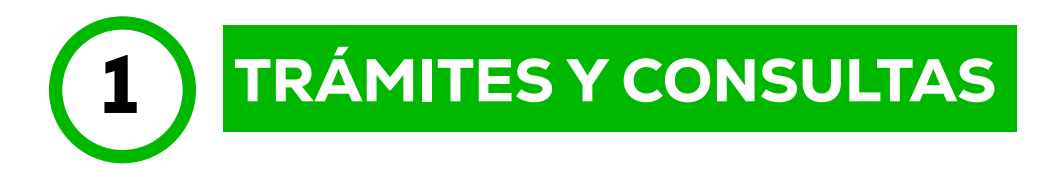

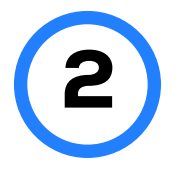

Deberá ingresar a **"trámites y consultas"** (**misda-educacion.rionegro.gov.ar**) y loguearse

| Negro Educació | o de<br>on y Derechos Humanos |
|----------------|-------------------------------|
| DNI            | · ·                           |
| R DNI          |                               |
| Clave          |                               |
| Clave          |                               |
| â IN           | ICIAR SESIÓN                  |
| ¿Neces         | sitas ayuda?                  |
| C. REGISTRARSE | 🗛 RECUPERAR / DESBLOQUEA      |

Luego tendrá que ingresar a "**Preocupacional Pendiente**"

|   | K                          |
|---|----------------------------|
| 뵹 | Preocupaciona<br>Pendiente |

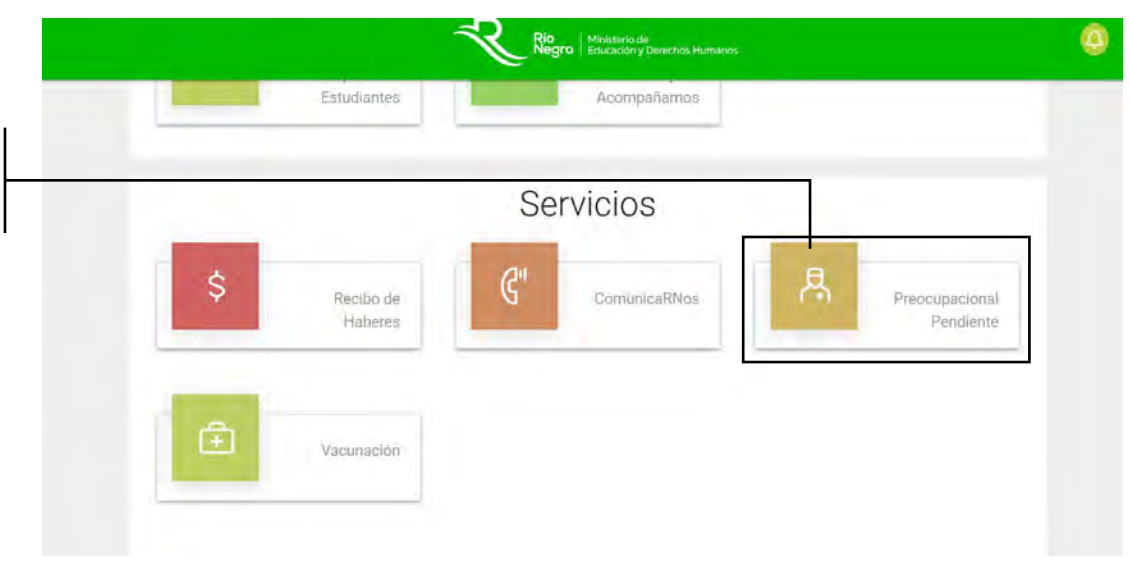

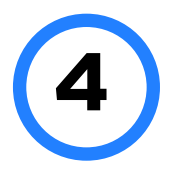

# En "**Preocupacional**

**pendiente**" se le indicará que contará con un márgen de **3 horas** a partir de que inicie la **solicitud de los turnos.** 

Aquí le son indicados los dos pasos a realizar una vez inicie la solicitud de su turno.

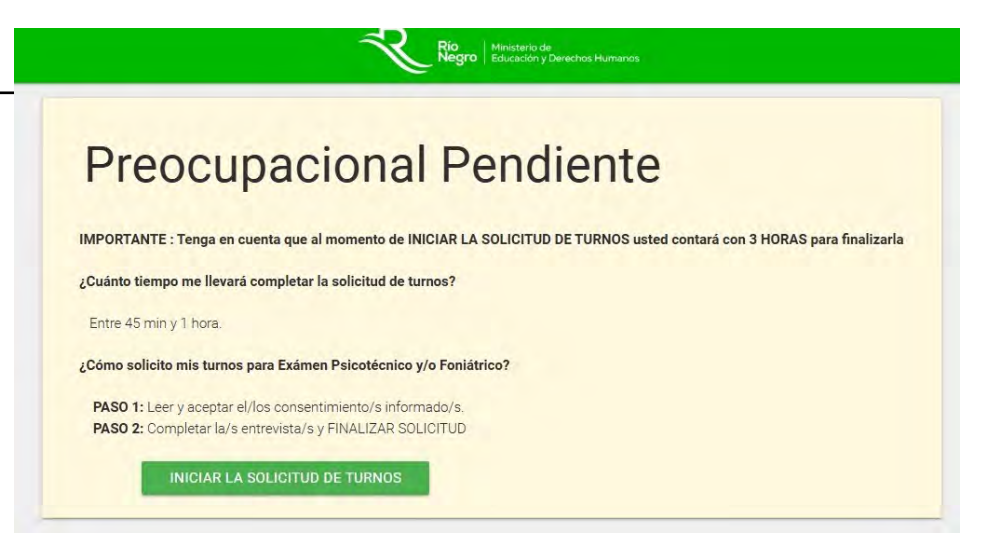

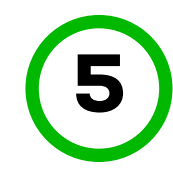

### Deberá hacer click en **"LEER CONSENTIMIENTO PSICOTÉCNICO"** así como en **"LEER CONSENTIMIENTO FONIÁTRICO"**

para poder descargarlos y leer atentamente ambos consentimientos informados.

Es muy importante que los tenga siempre a mano una vez descargados, para poder corroborar todos los requisitos a tener en cuenta para poder realizar las evaluaciones

# Turnos Preocupacional Paso 1 de 2

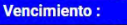

Descargue y lea atentamente los consentiminentos. Tenga en cuenta que allí también se detalla todo lo necesario para presentarse a la evaluación correspondiente. Seleccione los casilleros para aceptar.

ACEPTO el consentimiento informado PSICOTÉCNICO

ACEPTO el consentimiento informado FONIATRICO

INFORMAR CONSENTIMIENTOS Y CONTINUAR AL PASO 2

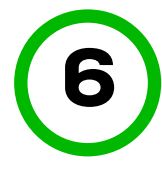

Una vez que haya leído atentamente ambos consentimientos, deberá marcar la opción

ACEPTO el consentimiento informado PSICOTÉCNICO"

y "ACEPTO el consentimiento informado FONIÁTRICO"

# Turnos Preocupacional Paso 1 de 2

### Vencimiento :

Descargue y lea atentamente los consentiminentos. Tenga en cuenta que allí también se detalla todo lo necesario para presentarse a la evaluación correspondiente Seleccione los casilleros para aceptar.

| LEER CONSENTIMIENTO PSICOTÉCNICO 🗘              | misda-educacion.rionegro.gov.ar says           |
|-------------------------------------------------|------------------------------------------------|
| ACEPTO el consentimiento informado PSICOTÉCNICO | ACEPTA el consentimiento foniátrico?           |
| LEER CONSENTIMIENTO FONIĂTRICO                  |                                                |
| ACEPTO el consentimiento informado FONIATRICO   |                                                |
|                                                 |                                                |
|                                                 | INFORMAR CONSENTIMIENTOS Y CONTINUAR AL PASO 2 |

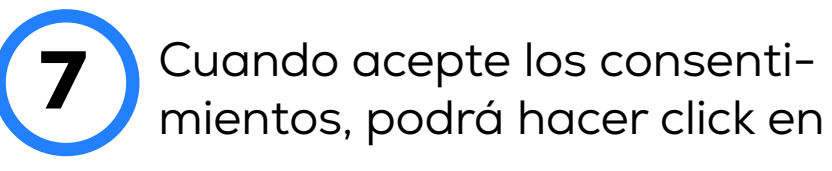

### "INFORMAR CONSENTIMIENTOS Y CONTINUAR AL PASO 2"

# Turnos Preocupacional Paso 1 de 2

# Vencimiento : Descargue y lea atentamente los consentimientos. Tenga en cuenta que allí también se detalla todo lo necesario para presentarse a la evaluación correspondiente seleccione los casilleros para aceptar.

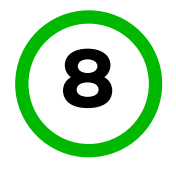

Una vez en el **PASO 2**, deberá completar la **entrevista psicológica y la entrevista fonoaudiológica** para luego finalizar la solicitud

| Rio<br>Negro Ministerlo de<br>Educación y Derechos Humanos |
|------------------------------------------------------------|
| Turnos_Preocupacional Paso 2 Final                         |
| Vencimiento :                                              |
|                                                            |
| ENTREVISTA FONOAUDIOLÓGICA COMPLETA                        |
|                                                            |
| FINALIZAR LA SOLICIT                                       |

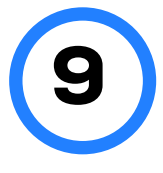

# ENTREVISTA PSICOLÓGICA

Completada la entrevista psicológica, deberá dar click en el

## botón "FINALIZAR"

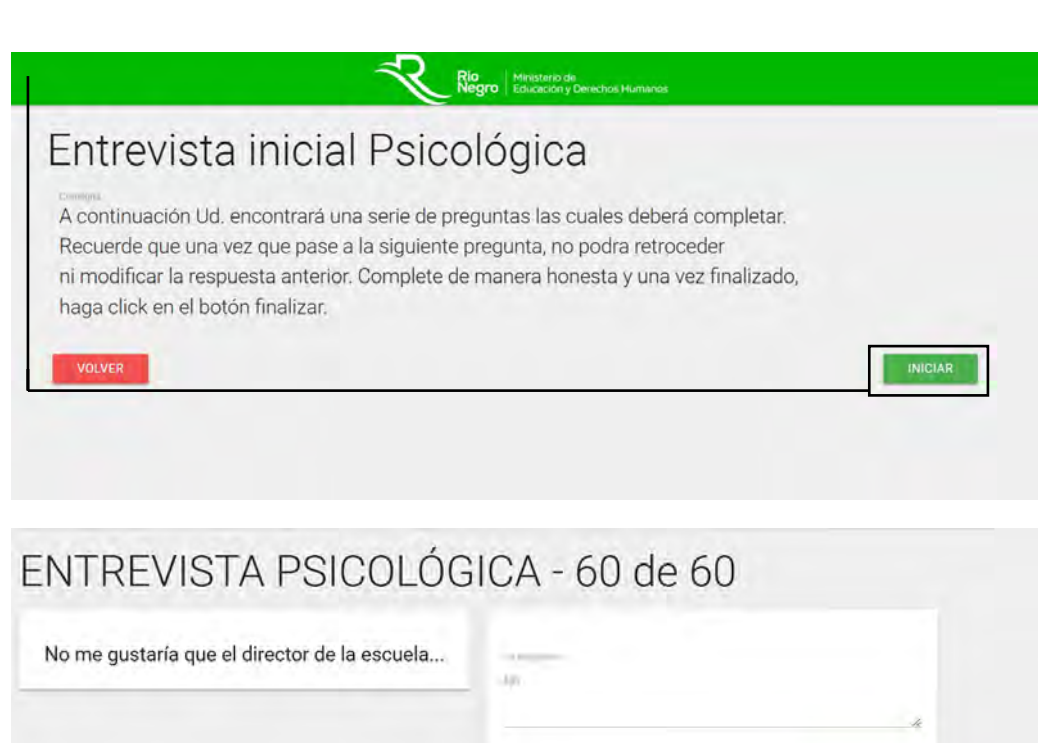

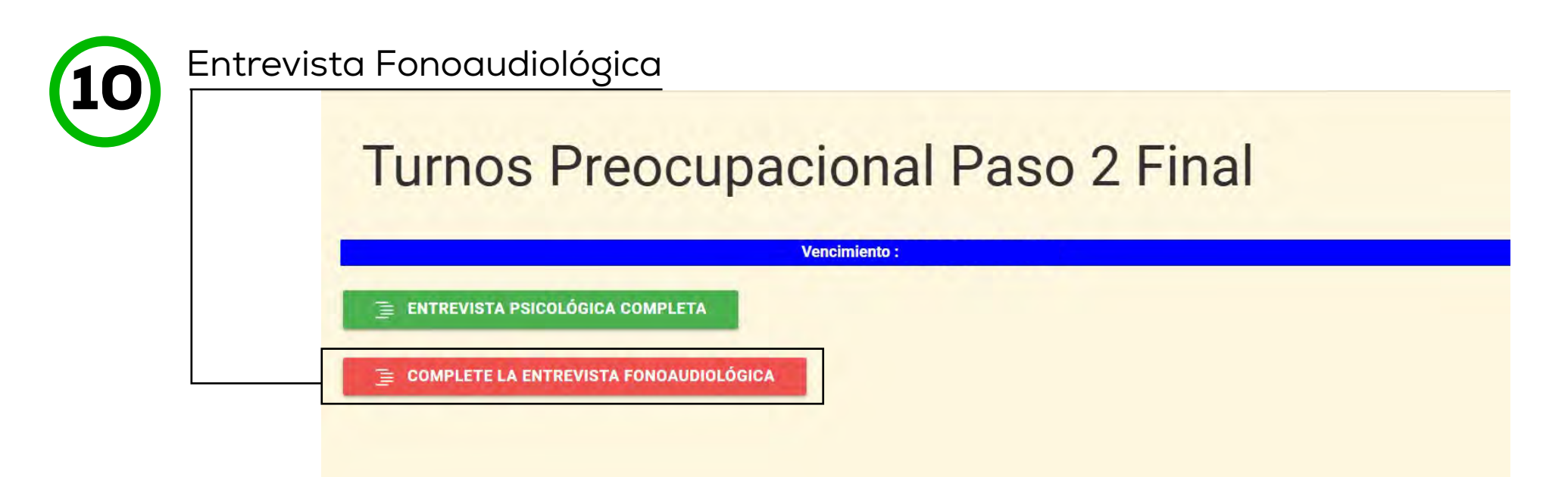

Finalizada la entrevista fonoaudiológica, deberá dar click en el botón **"finalizar"** 

| ¿Duerme bien? ¿sufre de insomnio? ¿cuantas<br>horas aproximadamente? | Su Réspuesta<br>8 |
|----------------------------------------------------------------------|-------------------|
|                                                                      |                   |

Coordinación General del Departamento Salud en la Escuela - ASL - Preocupacionales Docentes

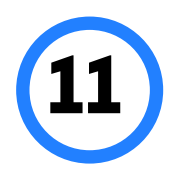

Finalizadas ambas entrevistas, podra avanzar dando click en el boton **"finalizar la solicitud".** 

# Turnos Preocupacional Paso 2 Final

|                                       | Vencimiento : |
|---------------------------------------|---------------|
| 🚊 ENTREVISTA PSICOLÓGICA COMPLETA     |               |
| 🚊 ENTREVISTA FONOAUDIOLÓGICA COMPLETA |               |
|                                       |               |
|                                       |               |

A continuación, le serán otorgados los turnos para el **examen psicotécnico y la evaluación Foniátrico**.

Tendrá la posibilidad de **cancelar los turnos**. Tenga en cuenta que si cancela, **no podra solicitar un nuevo turno**.

| M.E y D                                                                                                    | D.HH.                                      |
|----------------------------------------------------------------------------------------------------|--------------------------------------------|
| Exámen Psicotécnico<br>Edia Martes, 11 de Febrero de 2025 - 08:00 hs. hs. ingrese al turno virtual<br>grupal.<br>(Tiempo estimado 2 Horas 30 minutos)        | C                                          |
| Evaluación Fonoaudio<br>Tune confirmato<br>El día Miércoles, 12 de Febrero de 2025 - 10:15 hs. hs. ingrese al turno<br>virtual. (Tiempo estimado 45 minutos) | CANCELAR MI TURNO PARA EXAMEN PSICOTÉCNICO |

El día que ingrese al turno del exámen psicotécnico, deberá siempre tener abierta la pantalla del navegador en el MISDA de manera tal que de un lado de la pantalla se encuentre el sistema de **MISDA y del otro el Zoom.** 

Deberá trabajar en paralelo en ambas pantallas durante toda la evaluación.

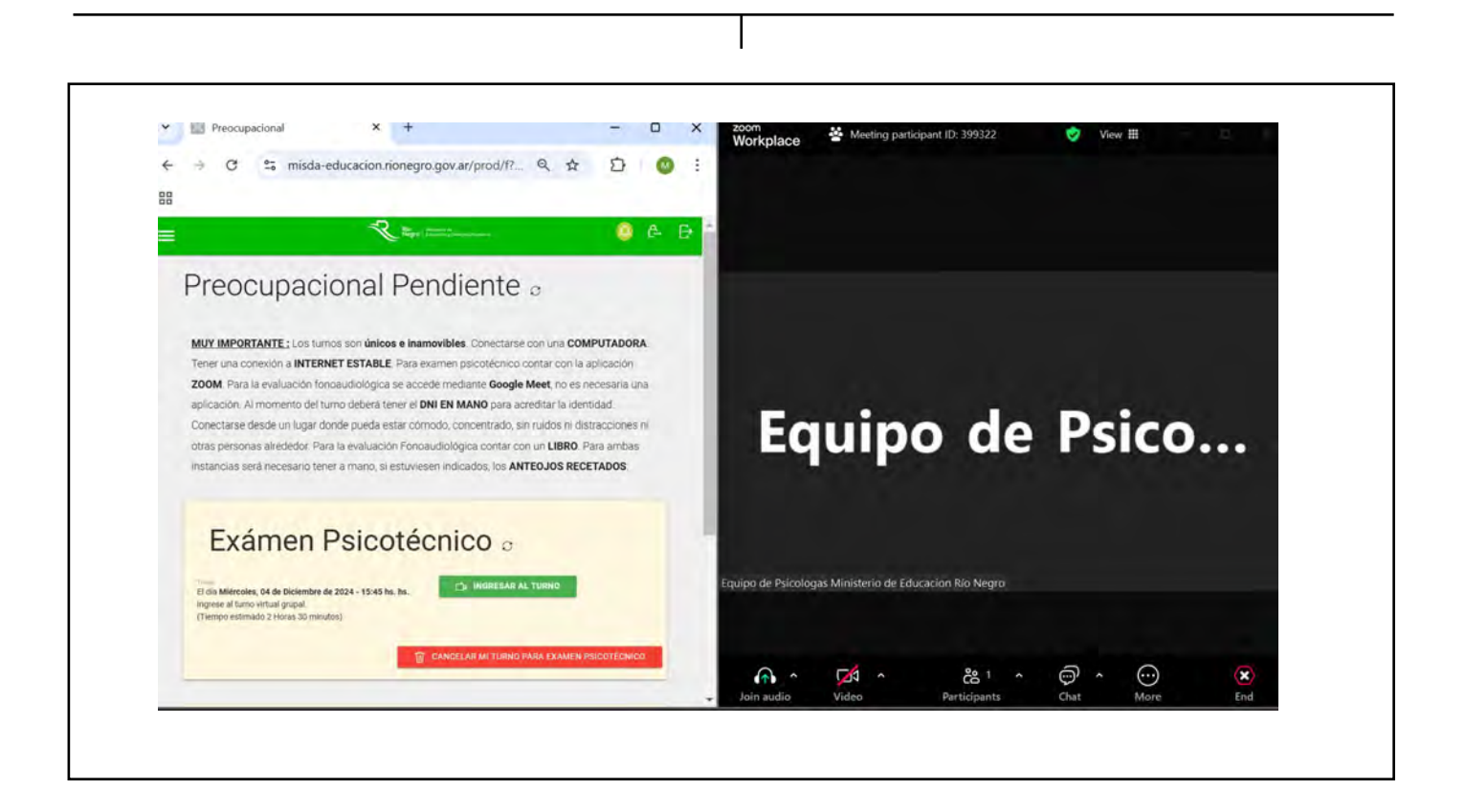

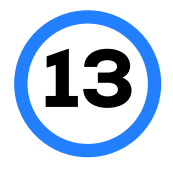

Deberá hacer **click en el botón refrescar** en cada nueva indicación que se le brinde durante la evaluación.

Durante la **evaluación en Zoom**, se le solicitará una producción gráfica (para la cual deberá contar de **antemano con el lápiz negro N°2 y la hoja blanca tamaño A4)**. Una vez que finalice la producción, deberá digitalizar la misma y subir el archivo en formato **JPG o PDF** en el botón verde en el cual dice **"O Documentos agregados"**. Deberá nombrar el archivo con su **apellido y nombre.** 

Deberá seleccionar el documento a subir para luego guardarlo mediante el botón "Guardar".

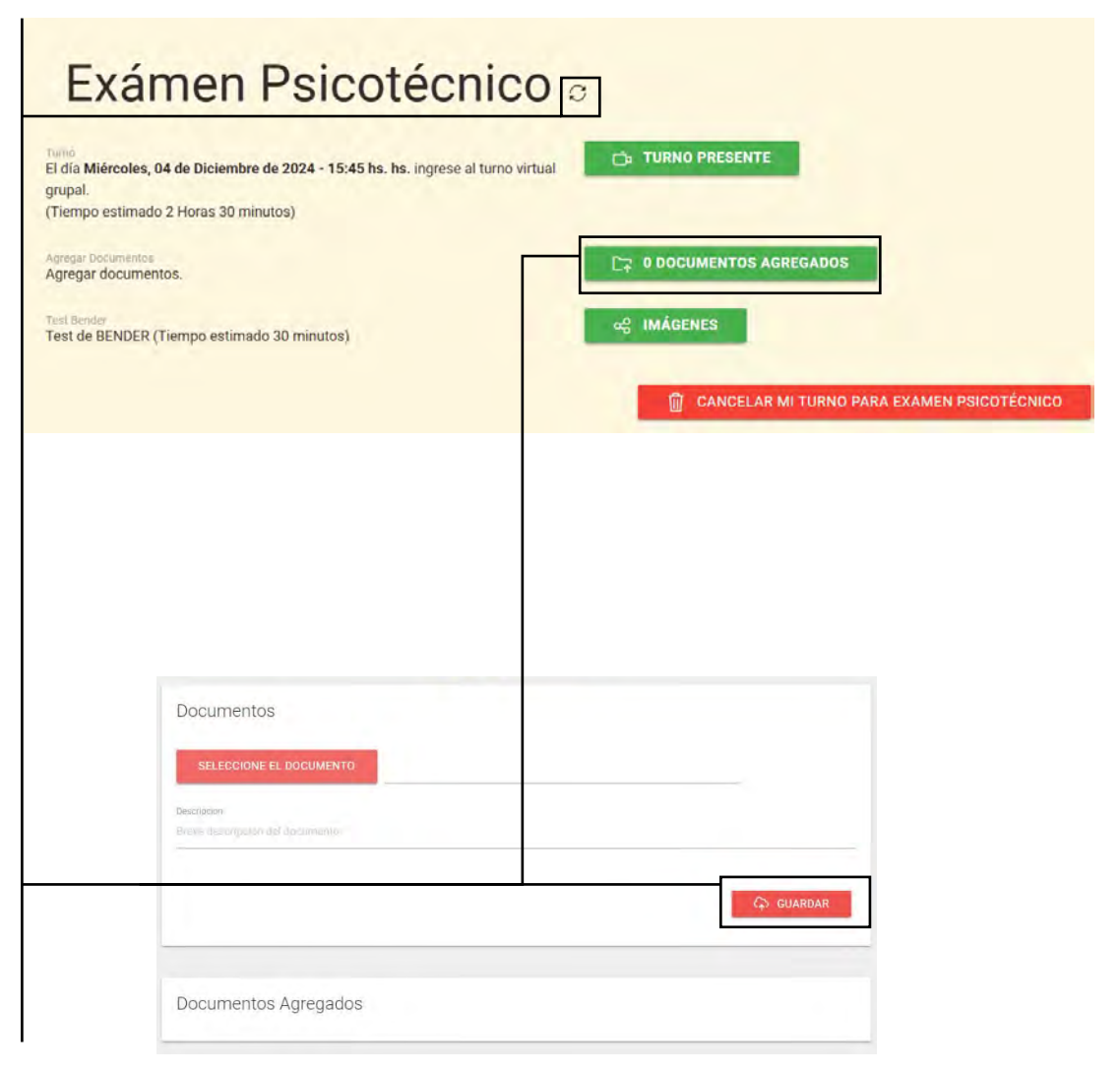

En donde dice **"Descripción"** deberá tipear la siguiente inscripción **"Evaluación – Nombre y Apellido".** 

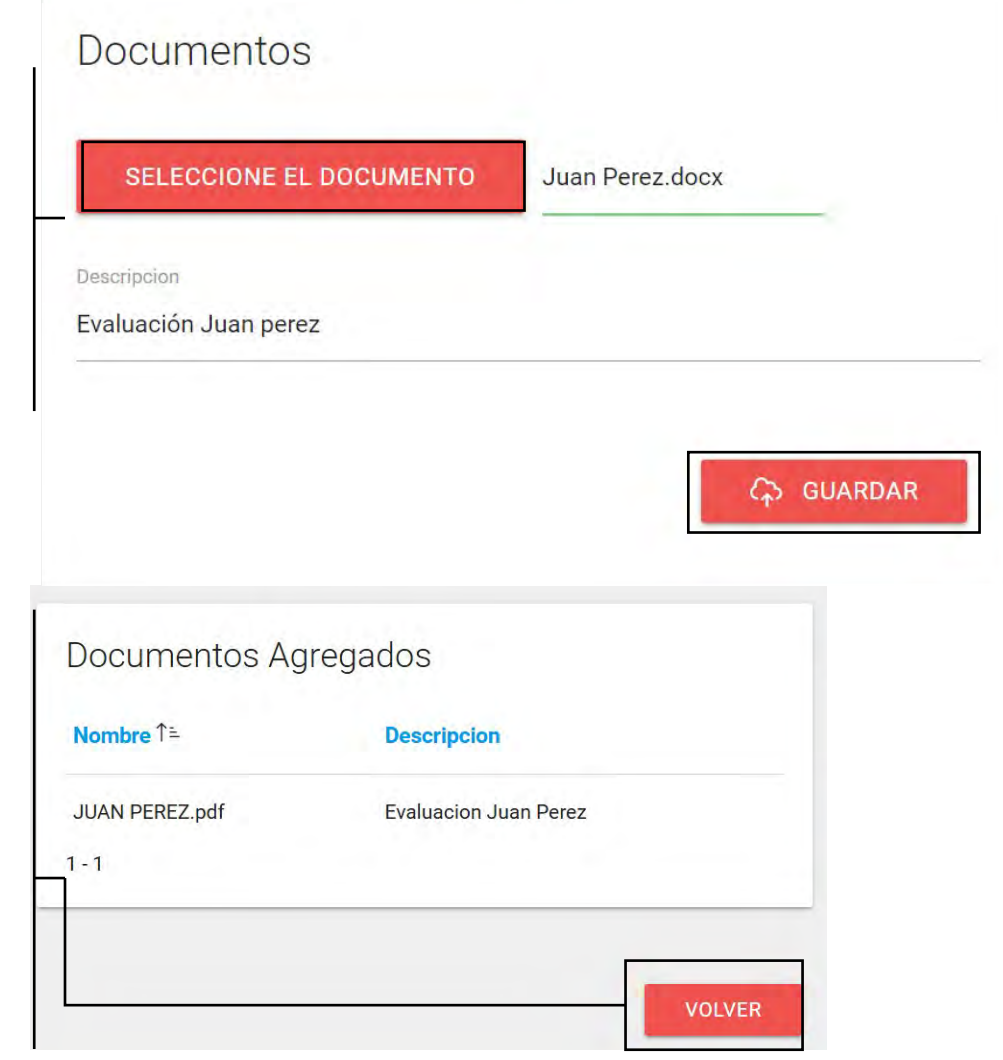

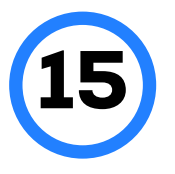

Una vez guardado, le aparecerá debajo el siguiente cartel en verde y deberá luego **hacer click** en el **botón rojo de volver**.

Coordinación General del Departamento Salud en la Escuela - ASL - Preocupacionales Docentes 16

El día y horario pautado para la **evaluación fonoaudiológica**, deberá ingresar a **TRÁMITES Y CONSULTAS**- MISDA, preocupacional pendiente, foniátrica y deberá hacer click en el botón verde que dice: **INGRESAR AL TURNO**. Podrá ingresar directamente al **ZOOM** (que deberá tener descargada previamente), donde se lo admitirá para llevar a cabo la evaluación.

El día pautado para el **exámen psicotécnico**, deberá ingresar también desde **MISDA**, **15 minutos** antes del horario establecido, para ser dirigido desde el botón "INGRESAR AL TURNO" a la plataforma **ZOOM** y aguardar ser admitido por las profesionales para iniciar la evaluación.

- Tendrá la posibilidad de **CANCELAR LOS TURNOS**. Tenga en cuenta que **SI CANCELA**, **NO PODRÁ SOLICITAR UN NUEVO TURNO.** 

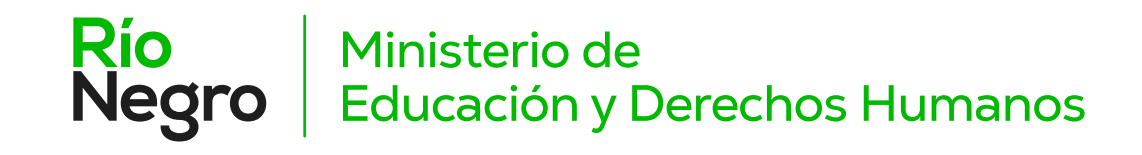